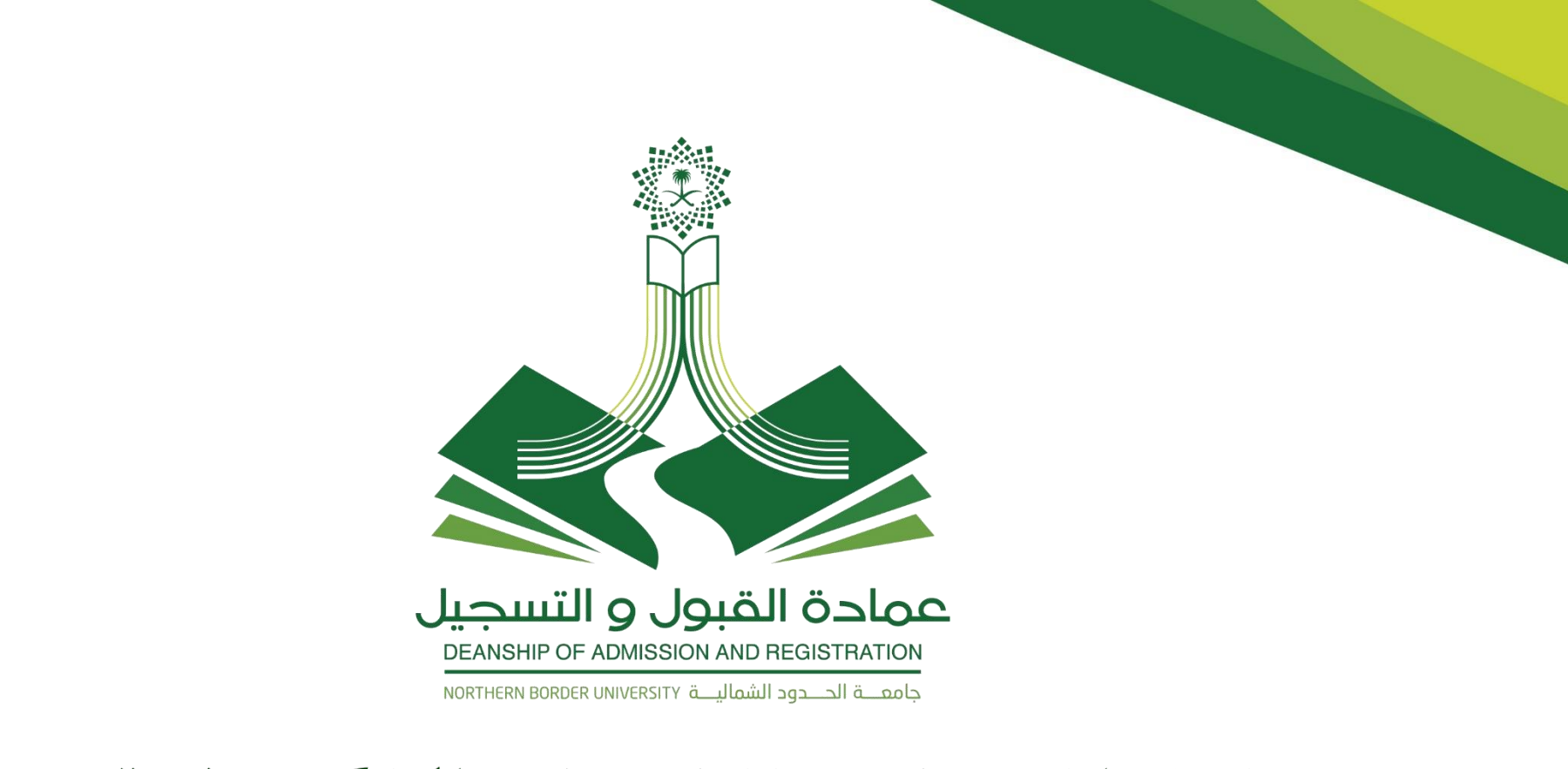

دليل المستخدم للخدمات الإلكترونية

# لطلبة جامعة الحدود الشمالية

— www.nbu.edu.sa ——

Twitter : @DAR\_NBU Phone : 920000540

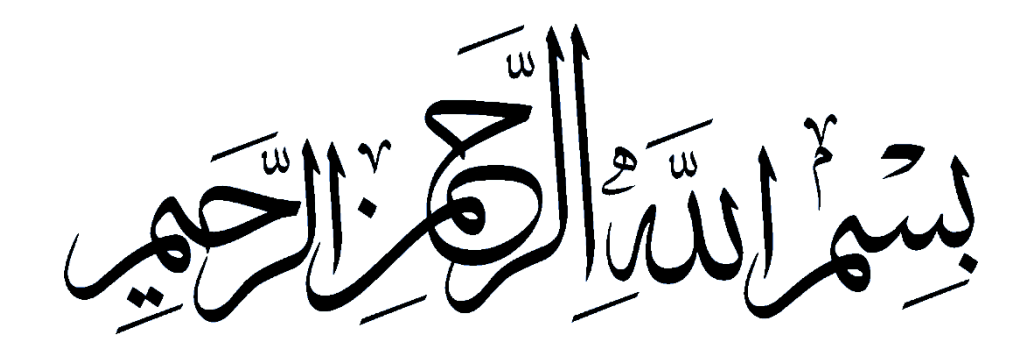

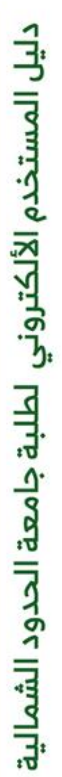

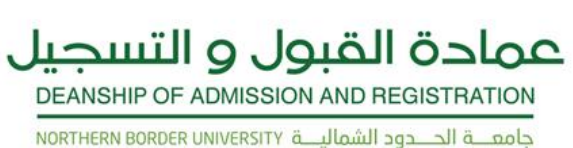

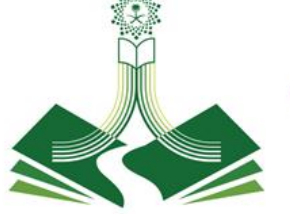

# المحتويات

|  | عة | مقدر |  |
|--|----|------|--|
|--|----|------|--|

•

•

•

•

•

•

•

•

•

•

•

- اهداف الدليل
- العمليات والإجراءات
- طريقة الدخول للنظام
  - الصفحة الرئيسية
- المعلومات الشخصية
  - تغيير الرمز السري
  - قائمة الطالب
- قائمة التسجيل

٣

٣

٤

0

٦

۷

٨

٩

1.

11

١٤

17

١V

١٨

۲.

۲۲

۲٤

27

۲۷

۲۸

- حذف واضافة مقرر
- الاطلاع على الجدول
  - سجلات الطالب
    - طلب خدمة
- تحويل داخلي بين الكليات
  - انسحاب من مقرر
- تأجيل فصلي
- اعتذار فصلي
  - الفرق بين التأجيل والاعتذار
    - خدمة متوقع تخرجه
- عرض حالات الطلب
- الخروج من النظام

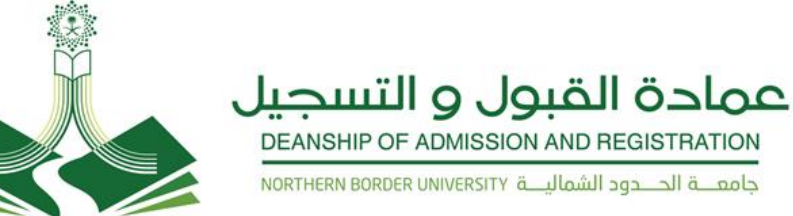

### المقدمة:

تعد عمادة القبول والتسجيل الداعم الأول لكل طالب جامعي فهي بوابة الطالب للجامعة وهي التي تُعنى به وبشؤونه الأكاديمية والتعليمية من القبول الى التخرج ، لذلك عملت على توفير بيانات اكاديمية عن الجامعة وكلياتها العلمية وتخصصاتها وشروط القبول فيها ولاطلاع الطلبة على كافة الأنظمة واللوائح الجامعية التي يحتاجها خلال مسيرتهم التعليمية وفقاً لما جاء في لائحة الدراسة والاختبارات للمرحلة الجامعية فلذلك عمدت عمادة القبول والتسجيل بجامعة الحدود الشمالية بتقديم أفضل الخدمات وفق متطلبات الجودة التي تركز على الدقة في الأداء مع تسخير التقنية الحديثة لتكون رائدة ومتميزة في خدمة العملية التعليمية. وقد حققت العمادة خطوات ملموسة نحو تطوير النظام الأكاديمي الذي يمكن الطالب من إجراء جميع

وقد حققت العمادة حطوات ملموسة نحو نطوير النظام الأكاديمي الذي يمكن الطالب من إجراء جميع معاملاته إلكترونياً وقد أولت عمادة القبول والتسجيل أهمية خاصة لتوعية الطلبة من خلال توفير دليل المستخدم للخدمات الإلكترونية.

#### أهداف الدليل:

**يهدف هذا الدليل** لمساعدة المستفيدين من الخدمات الإلكترونية من طلبة جامعة الحدود الشمالية. ومعرفة آلية العمليات والإجراءات وخطوات تنفيذها وذلك حسب الضوابط والشروط المذكورة في لائحة الدراسات والاختبارات للمرحلة الجامعية والقواعد التنفيذية لها بجامعة الحدود الشمالية

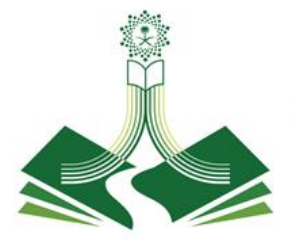

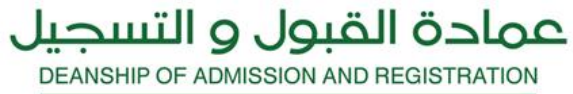

جامعــة الحــدود الشماليــة NORTHERN BORDER UNIVERSITY

# العمليات والإجراءات

– www.nbu.edu.sa ——

دليل المستخدم الألكتروني لطلبة جامعة الحدود الشمالية

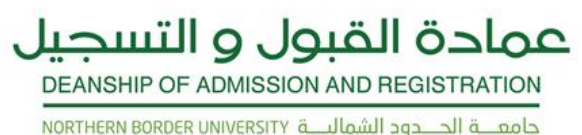

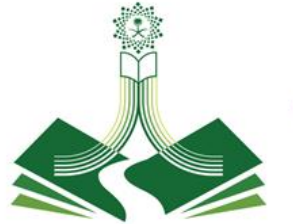

#### طريقة الدخول للنظام :

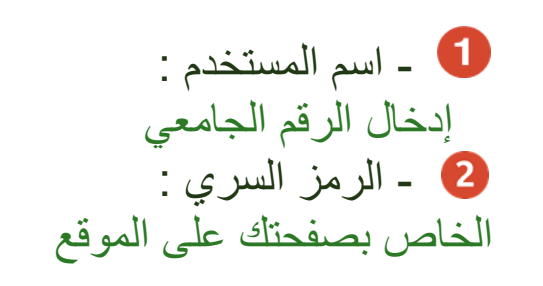

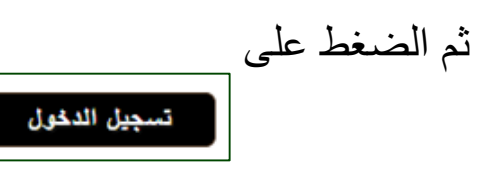

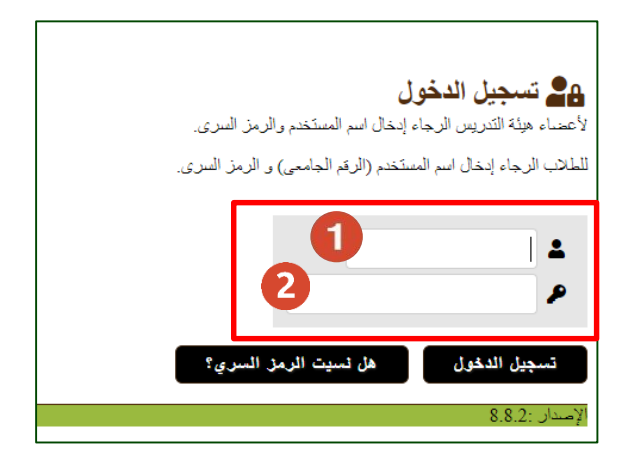

\* في حال تعذر الدخول أو نسيت الرمز السري عليك مراجعة الكلية

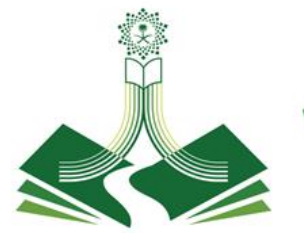

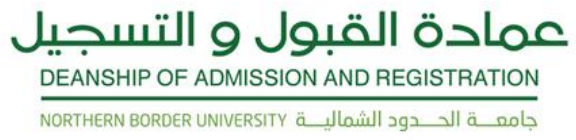

#### الصفحة الرئيسية :

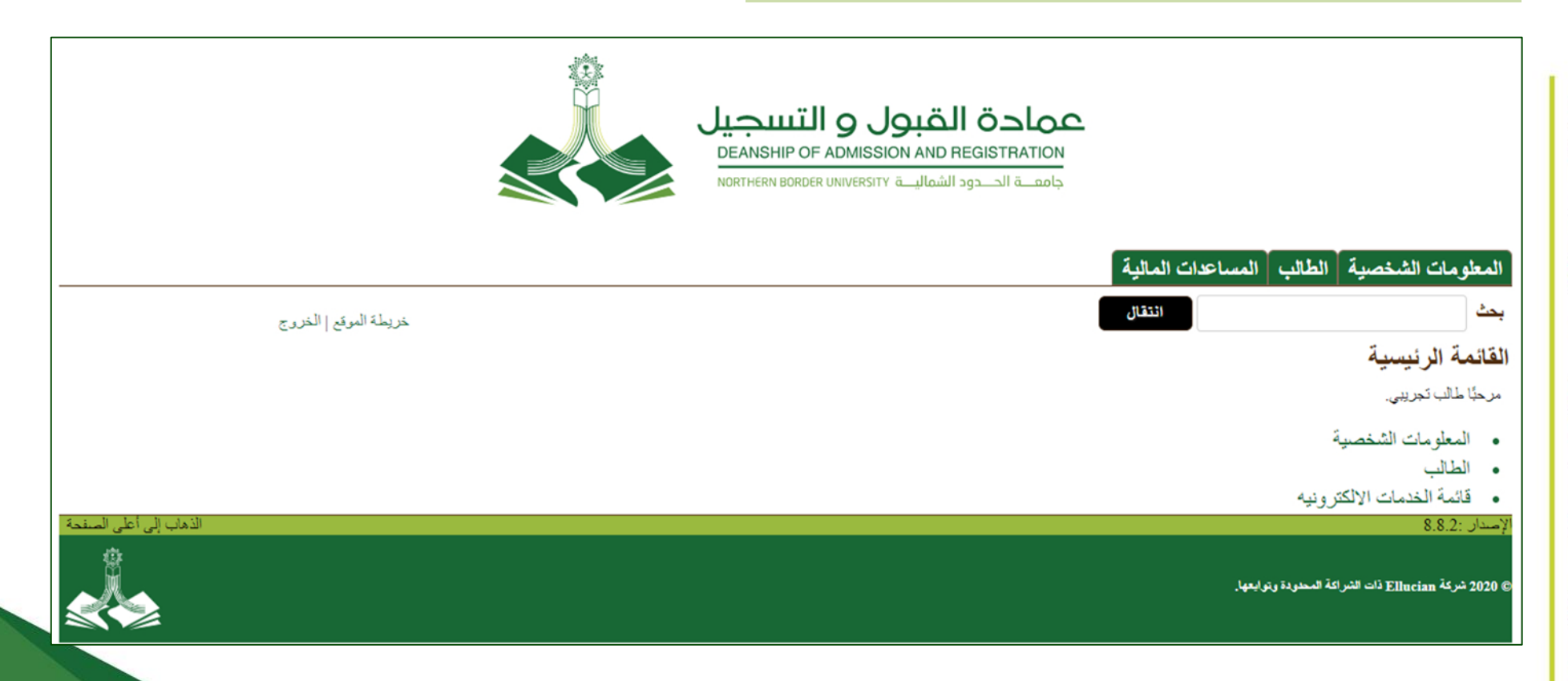

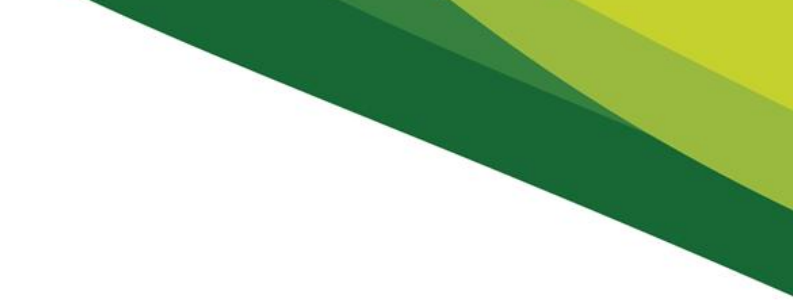

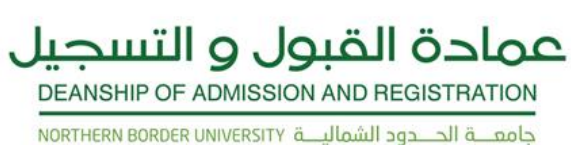

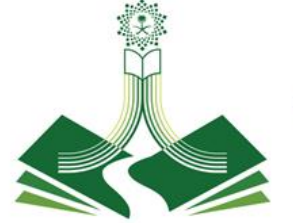

#### المعلومات الشخصية

تحتوي على بيانات الطالب الشخصية من ( عناوين وأرقام الهواتف والبريد الإلكتروني ) وأيضا لتحديث هذه البيانات وتغيير الرمز السري و سؤال الأمان والاطلاع على الاستطلاعات العامة

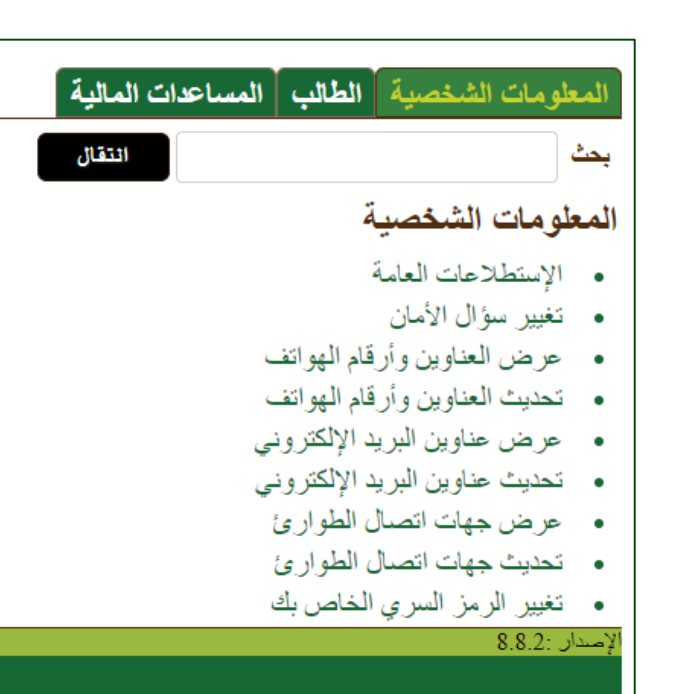

© 2020 شركة Ellucian ذات الشراكة المحدودة وتوابعها.

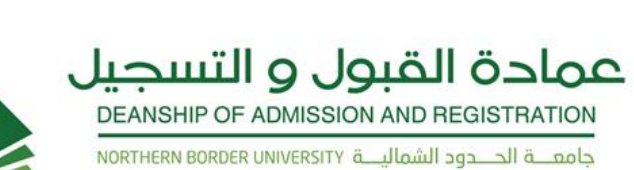

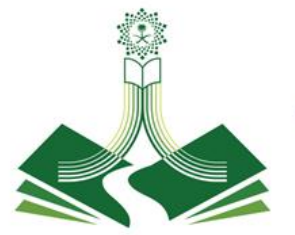

#### لتغيير الرمز السري الخاص بك

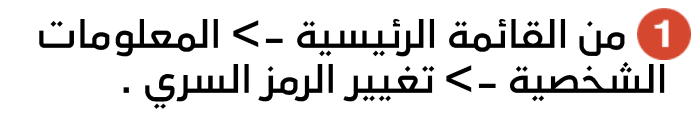

2 تعبئة البيانات كما موضح بالصورة .

الانتهاء من تعبئة البيانات السابقة الضغط على تغيير الرمز السري وفي حال التراجع عما سبق الضغط إعادة الإعداد .

4 تم تغيير الرمز السري بنجاح .

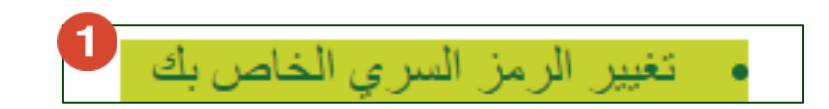

|   |        | تغيير الرمز السرى             |
|---|--------|-------------------------------|
|   | •••••• | أدخل الرمز السرى القديم:      |
| 2 | •••••• | أدخل الرمز السرى الجديد:      |
|   | •••••• | أحد إدخال الرمز السرى الجديد: |

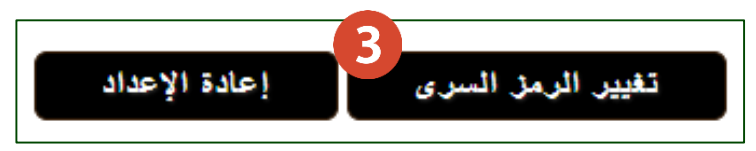

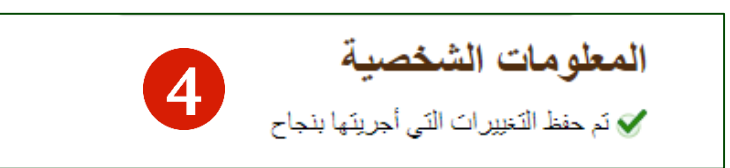

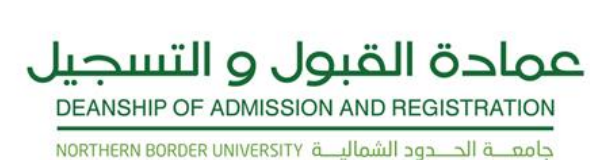

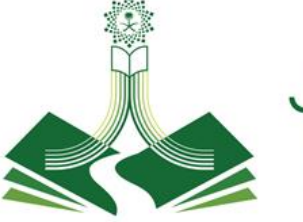

#### قائمة ( الطالب )

#### التسجيل :

التحقق من حالة التسجيل الخاصة بك والجدول الدراسي ثم الحذف أو الإضافة .

#### • سجلات الطالب :

عرض الإيقافات الخاصة بك، والدرجات وكشوف بيان الدرجات

> **حضور وغياب الطلبة :** ATTENDANCE TRACKING للاطلاع على الغياب والحضور

| المعلومات الشخصية الطالب المساعدات المالية                                                                 |
|----------------------------------------------------------------------------------------------------|
| بحث                                                                                                    |
| الطالب                                                                                                    |
| • التسجيل                                                                                                  |
| التحقق من حالة التسجيل الخاصة بك والجدول الدراسي ثم الحذف أو الاضافة • • • • • • • • • • • • • • • • • • • |
| عرض الإيقافات الخاصة بك، والدرجات وكموف بيان الدرجات<br>• حضور وغياب الطلبة                                |

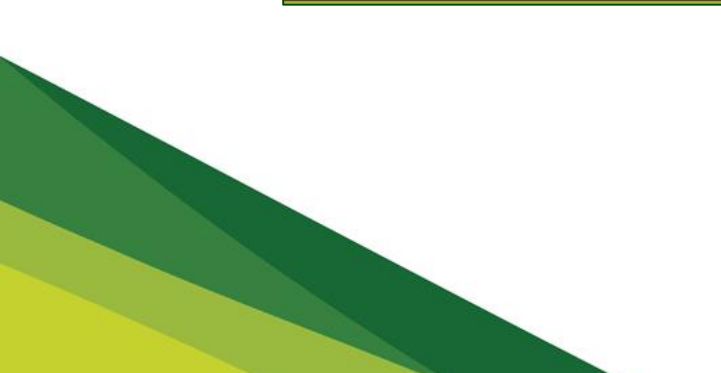

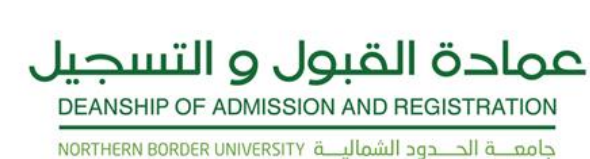

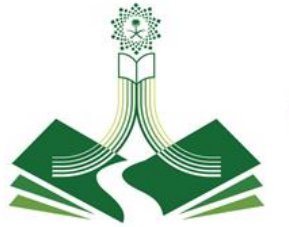

#### قائمة ( التسجيل )

- اختيار الفصل الدراسي : يجب عليك اختيار الفصل قبل البدء بالعملية أو تنفيذ إجراء ما .
  - الحذف والإضافة لحذف مقرر أو مادة
  - البحث عن مقرر للتسجيل : للبحث عن الرقمي المرجعي لمقرر ما .
- خيارات تغيير الفصل : يمكنك تغيير فصل دراسي محدد يحتوي على خيارات درجات متعددة أو وحدات دراسية متنوعة أو مراحل جامعية مختلفة يمكنك التسجيل به
  - الجدول الأسبوعي : لعرض الجدول الأسبوعي
  - جدول الطالب الدراسي : لعرض الجدول الدراسي للفصل الحالي
    - حالة التسجيل :

- التسجيل الحالي :
- السجل التاريخي للتسجيل : يمثل هذا السجل جميع المقررات التي تم دراستها من قبل و كذلك المقررات المسجلة حاليا اضافة الى جميع العمليات التي تمت اثناء التسجيل.
- تخطيطات الطالب : يمكنك مراجعة معلومات المواد المؤهلة للالتحاق للدورة الأكاديمية التالية.
  - = جدول الطلاب المختصر : لعرض جدول الطالب المختصر

| المعلومات الشخصية الطالب                   |
|--------------------------------------------|
| بحث                                        |
| التسجيل                                    |
| <ul> <li>اختيار الفصل الدراسي</li> </ul>   |
| <ul> <li>الحذف والإضبافة</li> </ul>        |
| <ul> <li>البحث عن مقرر للتسجيل</li> </ul>  |
| <ul> <li>خيارات تغيير الفصل</li> </ul>     |
| <ul> <li>الجدول الاسبو عي</li> </ul>       |
| <ul> <li>جدول الطالب الدر اسى</li> </ul>   |
| <ul> <li>حالة التسجيل</li> </ul>           |
| <ul> <li>التسجيل الحالي</li> </ul>         |
| <ul> <li>السجل التاريخي للتسجيل</li> </ul> |
| <ul> <li>تخطيطات الطالب</li> </ul>         |

جدول الطلاب المختصر -

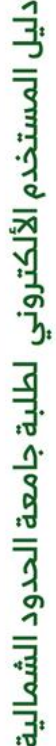

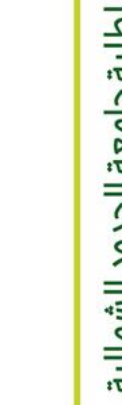

عمادة القبول و التسجيل DEANSHIP OF ADMISSION AND REGISTRATION

#### حذف وأضافه مقرر

١- قبل عمل أي إجراء يجب اختيار الفصل
 من قائمة (طالب) أيقونة (فصل التسجيل)
 ثم من القائمة المنسدلة اختيار الفصل الدراسي
 أو نطاق التاريخ ثم تنفيذ .

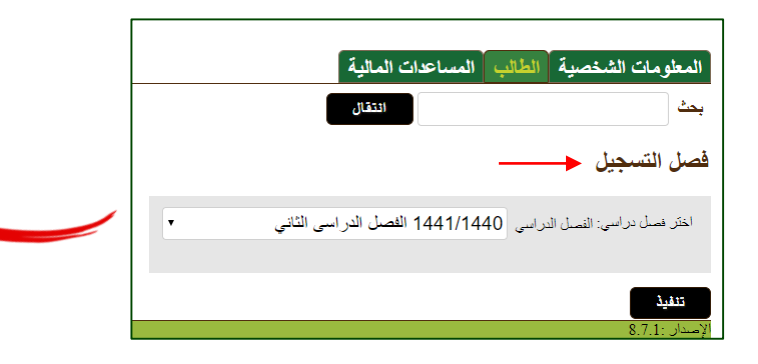

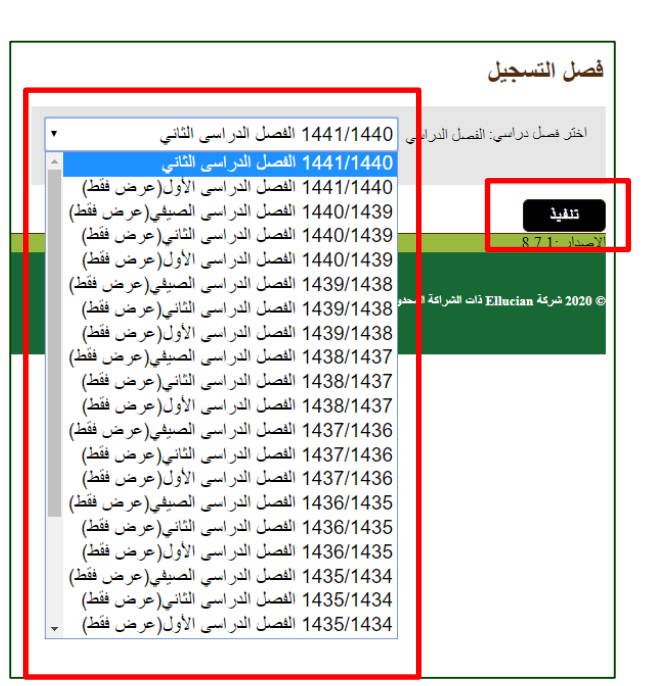

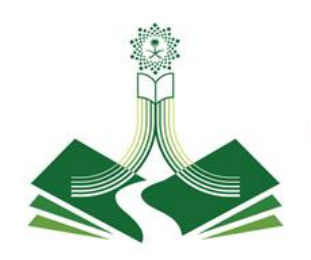

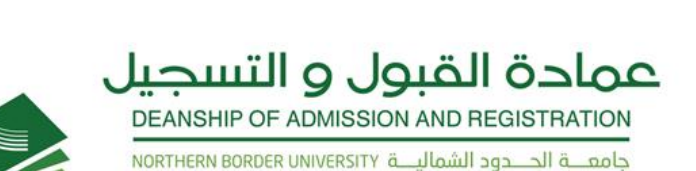

#### حذف و أضافة مقرر

٢- نبحث عن الرقم المرجعي

للمقرر المراد حذفه ثم عرض

الشعب المتاحة عن طريق

البحث عن مقرر للتسجيل

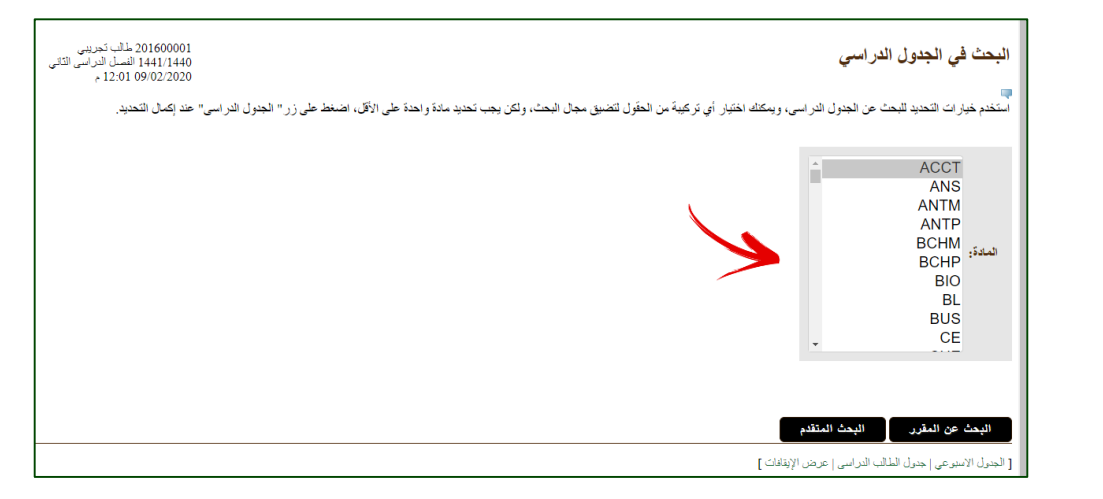

| 201600001 طالب تجريبى<br>1441/1440 النصل الدراسي الثاني<br>12:04 09/02/2020 م |                                        | سي                      | البحث في الجدول الدراء |
|-------------------------------------------------------------------------------|----------------------------------------|-------------------------|------------------------|
|                                                                               | 1441/1440 الفصل الدراسي الثاني<br>ACCT |                         |                        |
|                                                                               | عرض الشعب                              | مبادىءالمحاسبة          | 101                    |
|                                                                               | عرض الشعب                              | مبادئ المحاسبة التجارية | 333                    |
|                                                                               | عرض الشعب                              | كحليل الأعمال           | 334                    |
|                                                                               | عرض الشعب                              | فقه ومداسبة المعاملات   | 444                    |
|                                                                               | عرض الشعب                              | نظرية المحاسبة          | 475                    |
|                                                                               | عرض الشعب                              | نظم معلومات محاسبية     | 482                    |
|                                                                               | عرض الشعب                              | بحث وتدريب )عام(        | 491                    |

[ الجدول الاسبوعي | جدول الطالب الدراسي | عرض احتساب الرسوم ]

دليل المستخدم الألكتروني لطلبة جامعة الحدود الشمالية

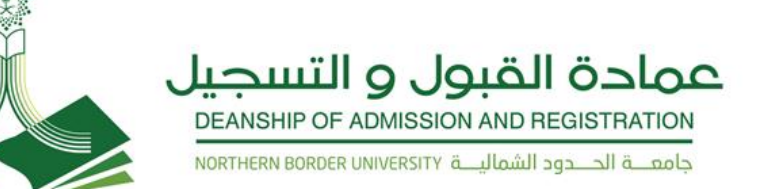

#### حذف و أضافة مقرر

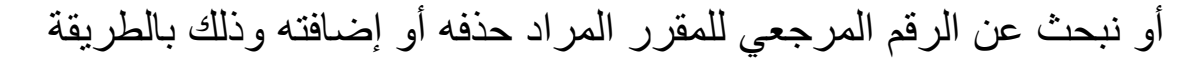

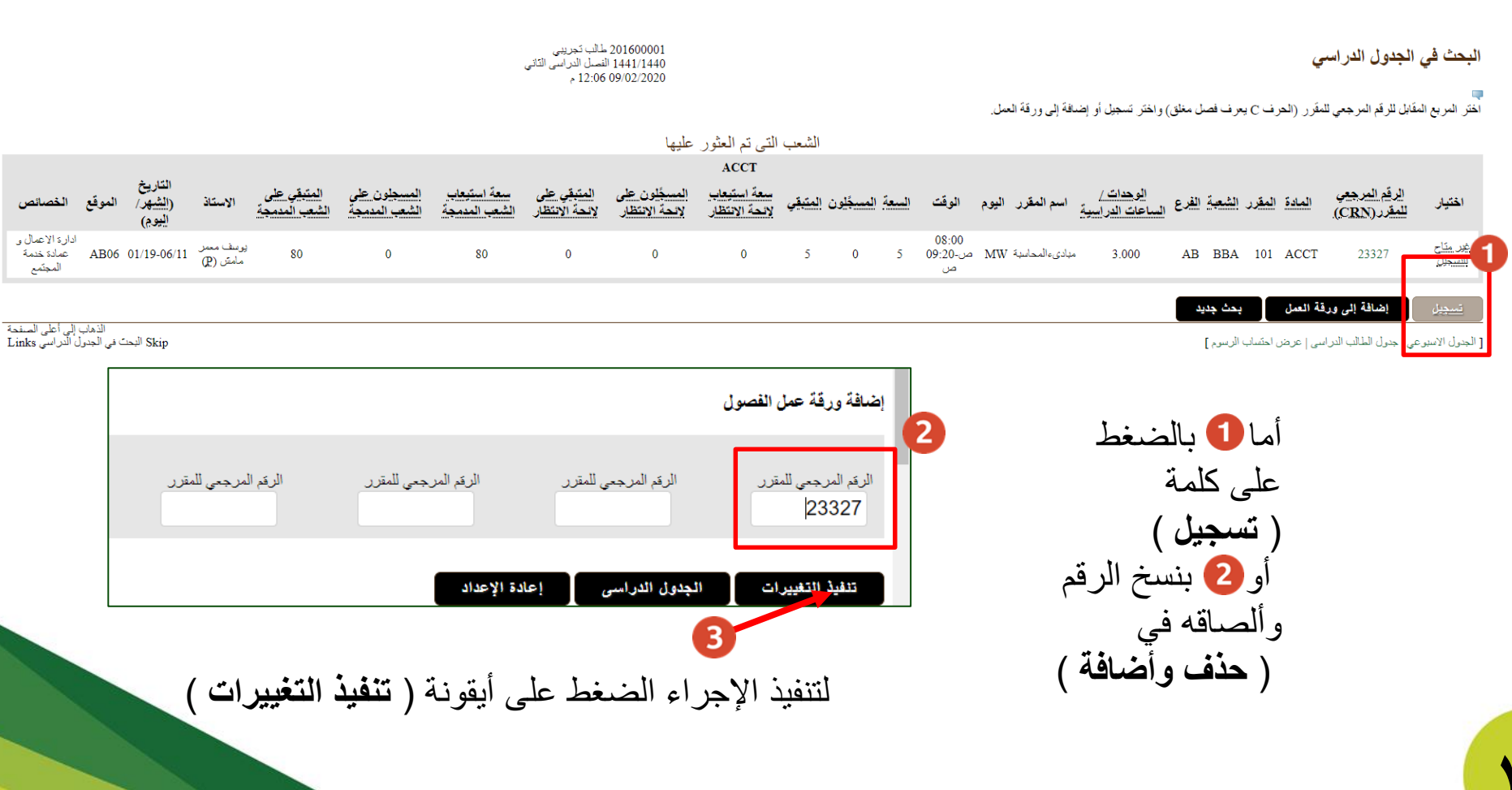

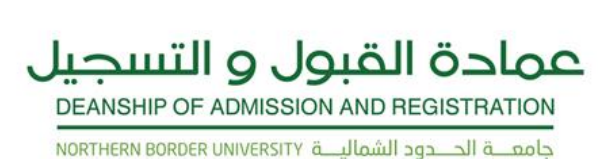

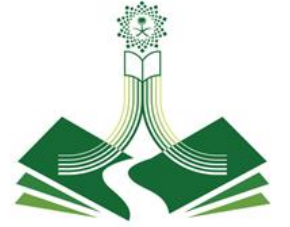

## الاطلاع على الج

[ إظهار التسجيلات الحالية | إظهار السجل التاريخي للتسجيل | الحذف والإضبافة | البحت في الجدول الدراسي ]

| الاطلاع على الجدول                                                                                                    | الجدول الاسبوعي                                                                                       |                                                                                                    |                                                                                       |                                                                                                    | 201600001 طالب تجريبى<br>01:19 09/02/2020 م         |                                                         | 6                                                                                                    |
|----------------------------------------------------------------------------------------------------|----------------------------------------------------------------------------------------------------|----------------------------------------------------------------------------------------------------|---------------------------------------------------------------------------------------|----------------------------------------------------------------------------------------------------|-----------------------------------------------------|---------------------------------------------------------|----------------------------------------------------------------------------------------------------|
| 1- الجدول الأسبوعي<br>2- الجدول الدراسي لكامل الفصل الدراسي<br>3- جدول الطلاب المختصر                                                                                                    | فيما يلى لجنول التراسي لغام<br>الأمير إنشاري (الشير) (الشير)<br>الأسرع الساني<br>10 ميلما<br>12 قهراً | لله هب الورم و الوقت. بقر سرد<br>الم<br>الاثنين<br>Class 22250<br>Class 22250<br>م 11:40-0 10:00<br>AB06 F137 | قررت التي ليس ليه ترقف المتناع :<br>تعليد<br>- ن 1700/2011 (12 من 128)<br>الثلاثاء    | سلل الصلعة للعصول على مزيد من القلصيل اللر<br><b>الأريماء</b><br>SB-331 1102<br>Class 2250<br>من 2000 ما 2000<br>AB06 F137 | ل القررات الي لها ار تنطلت تشيية.<br>القعيين اليمعة | الأمرع الآس<br>السيت                                    | ועי                                                                                                    |
| جدول الطالب الدراسي<br>إيماني الوحات / الساعك الدراسية.<br>أسس الكيمياء العضوية (1) - 232 SB<br>القصل الدراسي :<br>العمل الدراسي :<br>العملة العرباني :<br>الاستاذ المعن:<br>الاستاذ المعن:<br>الموال الدراسية<br>الوحات / الساعات الدراسية<br>العمالة الدراسية<br>الموال الدراسية<br>الموال الدراسية<br>الفرع:<br>الفرع: | جدول الطلاب الم                                                                                       | تصر -<br>تصر -<br>المرحل<br>التخصص ال<br>التخصص ال<br>SB 231 1102                                             | مم:<br>يَفْهُ:<br>يَةُ:<br>يَمُ:<br>يَعْمَانُ<br>اسم المقرر<br>أسن الكيناء المنرية(1) | ا <b>لفرع</b><br>خلاب عرعر                                                                                                 | الوحداث / الساعات الدراسية<br>4.000                 | 1600001<br>41/1440<br>22/2020<br>علرم ا<br>علرم ا<br>BA | من طالب تعريبي<br>10 طالب تعريبي<br>11 السبل التراسي الذلي<br>2001 - من الترامي<br>مالب تعريبي<br>10 المالي<br>10 المالي<br>10 المالي<br>10 المالي<br>10 المالي<br>10 المالي<br>10 المالي<br>10 المالي<br>10 المالي<br>10 المالي<br>10 المالي<br>10 المالي<br>10 المالي<br>10 المالي<br>10 المالي<br>10 مالي<br>10 مالم<br>10 مالي<br>10 مالم<br>10 مم<br>10 مال<br>10 مم<br>10 مالم<br>10 مالم<br>10 مالم<br>10 مالم<br>1 |
|                                                                                                    |                                                                                                    |                                                                                                    |                                                                                       | إجمالي الوحدات / الساعات الدراسية:                                                                                         | 4.000                                               |                                                         | 072020 19701/2020                                                                                                    |

عودة إلى السابق

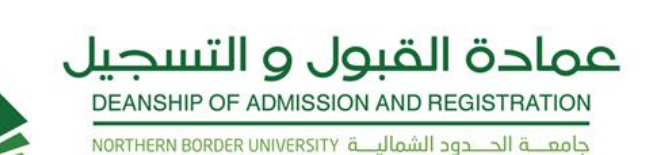

#### الاطلاع على التسجيل

1- للاطلاع علم حالة التسجيل 2- للاطلاع علم التسجيلات الحالية 3- السجل التاريخي للتسجيل خلال دراستك الجامعية

| -                                  |             |                                         |                                  |                                        |
|------------------------------------|-------------|-----------------------------------------|----------------------------------|----------------------------------------|
|                                    | 1           |                                         |                                  |                                        |
|                                    | ت المالية   | طالب المساعدا                           | للخصية ال                        | المعلومات الش                          |
|                                    | انتقال      |                                         |                                  | حف                                     |
| 1011 1 1                           |             |                                         | ل                                | عالة التسجيا                           |
| السجل التاري                       |             | الأوقات التالية                         | التسجيل في                       | متاح لك                                |
| الرقم المرجعي                      | <b>دا</b> ه | <b>إلى وقت الانت</b><br>11:59 30/03/2 م | <b>قت البدء</b><br>08:0 ص 020:   | <b>من و</b><br>00 01/01/2020           |
| 250                                |             | <u>ا</u> ك.                             | نافات تمنع تسجيأ                 | و لا توجد لديك إية                     |
| 191<br>192                         |             | ي، مما يسمح بالتسجيل.                   | ادیمی هو اعتیادو<br>مح بالتسجیل. | إن وضعك الأكا<br>حالة الطالب تسر       |
| 382                                |             |                                         | راسى : 01.<br>راسى : 01.         | مستوي الطالب الد<br>المستوي الطالب الد |
| <u>الرقم المرجعي</u><br>521<br>499 |             | سبه<br>ساعات                            | در اسيه المد<br>عية النوع ال     | الوحدات الا<br>المرحلة الجامع          |
| 513                                |             | 11.000                                  | بالجامعة (                       | بكالوريوس                              |
| <u>الرقم المرجعي</u><br>202        |             | 3.000                                   | بالجامعة                         | تحضيري                                 |
| 192<br>ال قد المرجعي               |             | خطة الدراسية                            | مات عن الـ                       | معلو                                   |
|                                    |             | ا <b>لحالي</b><br>ني العلوم             | <b>البرنامج</b><br>بکالوريوس ف   |                                        |
|                                    |             | بكالوريوس                               | معية:                            | المرحلة الجا                           |
|                                    | ى الأول     | علوم الحاسبات<br>1439/1 الفصيل الدراس   | :<br>ل: 438                      | البرنامج<br>فصل القبو                  |
|                                    |             | إنتظام                                  | :d                               | ثوع القبو                              |

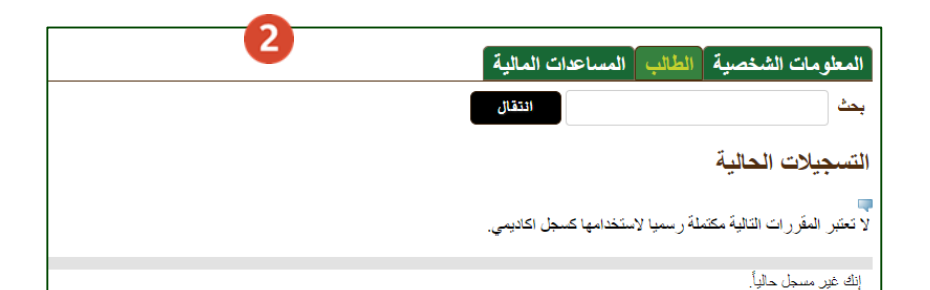

| 201600001 لمالك :<br>01:28 09/02/2020                       |                                    |                      |                                   |                           |               | لتاريخي للتسجيل        |
|-------------------------------------------------------------|------------------------------------|----------------------|-----------------------------------|---------------------------|---------------|------------------------|
| بُسْبِق الدرجة النهائية على أنه سِيَّم عرض هذه الدرجة في ال | اء النّسجيل. ندل علامة النجمة التي | معليات التى تمت الله | ، المسجلة حاليا اضافة الي جميع ال | ن قبل و كذالك المقرر ان   | تم در استها ه | جل جميع المقرر ات التي |
|                                                             |                                    |                      | 14 القصل الدراسي الثاني           | 41/1440                   |               |                        |
| درجات منتصف الفصل الدراسي الدرجة النهائية                   | الحالة                             | المرحلة الجامعية     | الوحدات / الساعات الدراسية        | اسم المقرر                | المقرر        | جعي للمقرر (CRN)       |
| +A                                                          | تسجيل بواسطة الكلية 19/01/2020     | ىكالور يوس ت         | 4.000                             | س الكرمياء المضوية(1)     | 231 1102      | 22250                  |
|                                                             |                                    |                      | 14 الفصل الدراسي الأول            | 41/1440                   |               |                        |
| درجات منتصف الفصل الدراسي الدرجة النهائية                   | الحالة                             | المرحلة الجامعية     | الوحدات / الساعات الدراسية        | اسم المقرر                | المقرر        | جعي للمقرر (CRN)       |
|                                                             | حذف بواسطة الكلية 01/09/2019       | بكالوريوس            | 0.000                             | علم النفس الصبحى          | 331 1304      | 15191                  |
|                                                             | حذف بو اسطة الكلية 01/09/2019      | بكالوريوس            | 0.000                             | التغذية العلاجية الطبية 1 | 341 1304      | 15192                  |
|                                                             | حذف بواسطة الكلية 01/09/2019       | بكالوريوس            | 0.000                             | وظائف المنظمة             | 201 1507      | 16382                  |
|                                                             | حذف بواسطة الكلية 01/09/2019       | بكالوريوس            | 0.000                             | تحليل الخطاب              | 420 1606      | 5 16377                |
|                                                             |                                    |                      | 14 الفصل الدراسي الثاني           | 40/1439                   |               |                        |
| درجات منتصف الفصل الدراسي الدرجة النهائية                   | الحالة                             | المرحلة الجامعية     | الوحدات / الساعات الدراسية        | اسم المقرر                | المقرر        | جعي للمقرر (CRN)       |
| W                                                           | تسجيل بواسطة الكلية 01/01/2019     | بكالوريوس نا         | 3.000                             | هندسة البرمجيات           | 443 1105      | 24521                  |
|                                                             | حذف بواسطة الكلية 01/01/2019       | بكالوريوس            | 0.000                             | كيمياء عامة للمهندسين     | 101 1404      | 24499                  |
| F                                                           | تسجيل بواسطة الكلية 01/01/2019     | بكالوريوس ن          | 2.000                             | فراءة 1                   | 114 1606      | 5 24513                |
|                                                             |                                    |                      | 14 الفصل الدراسي الأول            | 40/1439                   |               |                        |
| درجات منتصف الفصل الدراسي الدرجة النهانية                   | الحالة                             | المرحلة الجامعية     | الوحدات / الساعات الدر اسية       | اسم المقرر                | المقرر        | جعي للمقرر (CRN)       |
|                                                             | حذف بواسطة الكلية 25/09/2018       | بكالوريوس            | 0.000                             | بناء مترجمات البرامج      | 463 1105      | 15202                  |
|                                                             | تسجيل بواسطة الكلية 25/09/2018     | يكالوريوس ن          | 3.000                             | هندسة البرمجيات           | 250 3102      | 15192                  |
|                                                             |                                    |                      | 14 الفصل الدراسي الثاني           | 39/1438                   |               |                        |
| درجات منتصف الفصل الدراسي الدرجة النهانية                   | الحالة                             | المرحلة الجامعية     | الوحدات / الساعات الدر اسية       | اسم المقرر                | المقرر        | جعي للمقرر (CRN)       |
| +B                                                          | 20/01/2018 a Killahul av Isa       | i coursi             | 3.000                             | 1.4.10-114-1              | 101 1001      | 24035                  |

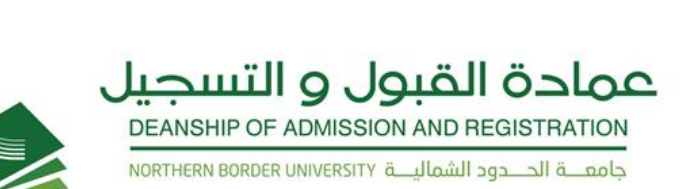

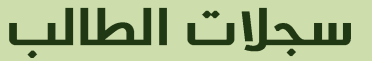

• عرض الإيقافات

لعرض الايقافات الموجودة عليك ونوعها (إن وجدت )

· الدرجات النهائية

لعرض نتائج الدرجات النهائية لكل مقرر

سجل اکادیمی غیر رسمی

لعرض السجل الأكاديمي كامل لجميع الفصول الدراسية

عرض معلومات عن الطالب

لعرض معلومات الطالب أكاديميا

تقييم الاستبيانات للطلبة

يجب عليك تعبئة الاستبيان لكل مقرر في نهاية كل فصل دراسي للاطلاع علم درجاتك النهائية

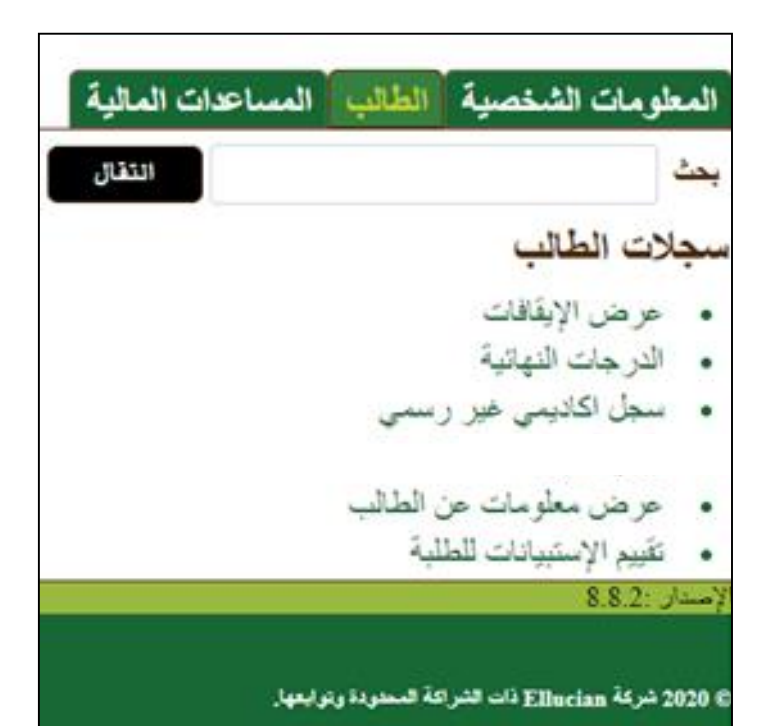

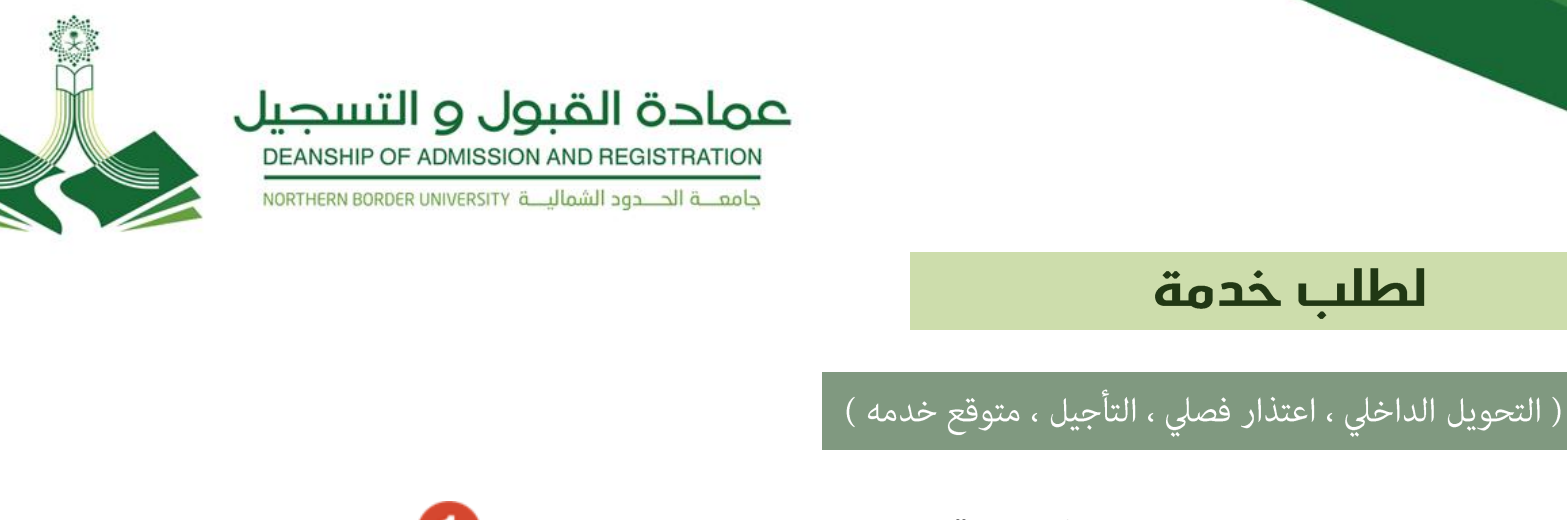

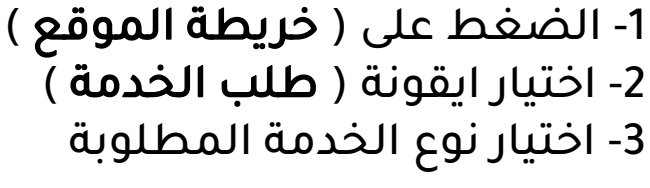

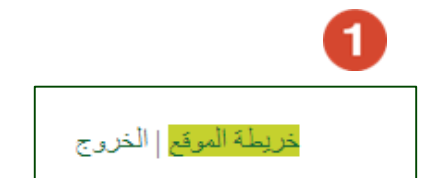

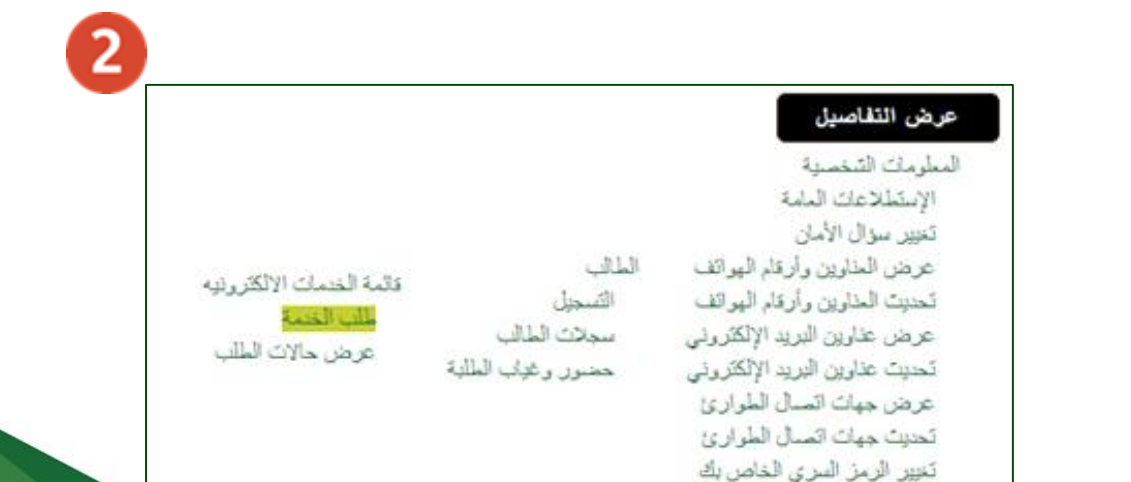

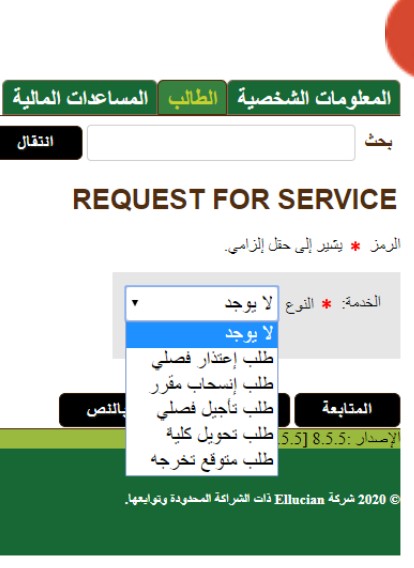

З

**1 V** 

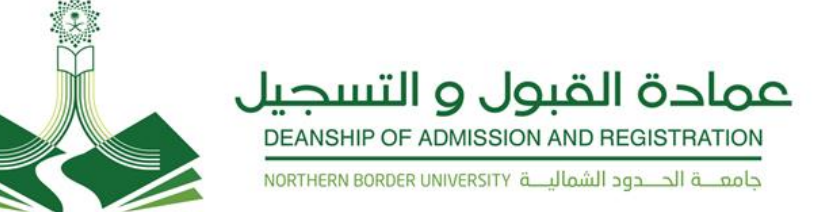

## التحويل الداخلي بين الكليات

يجوز للطالب التحويل بين الكليات ، وفق الآتي :

١. أن يكون قد أمضى فصلاً دراسياً على الأقل في الكلية التي يرغب التحويل منها، بحيث لا تقل عدد الوحدات الدراسية التي اجتازها الطالب عن
 ٢٠ ) وحدة معتمدة.
 ٢. ألا يكون منقطعاً أو مؤجلاً أو معتذراً عن الدراسة من الكلية التي يرغب التحويل منها.
 ٣. ألا يكون منقطعاً أو مؤجلاً أو معتذراً عن الدراسة من الكلية التي يرغب التحويل منها.
 ٣. ألا يكون منقطعاً أو مؤجلاً أو معتذراً عن الدراسة من الكلية التي يرغب التحويل منها.
 ٣. ألا يكون منقطعاً أو مؤجلاً أو معتذراً عن الدراسة من الكلية التي يرغب التحويل منها.
 ٣. ألا يقل معدله التراكمي عند التحويل عن (٢٠,٠ من ٥).
 ٩. أن لا يكون المتقدم قد اجتاز في كليته ما يزيد عن نصف متطلبات البرنامج (٢٠%) من الخطة الدراسية .
 ٥. يسمح بالتحويل بين كليات الجامعة مرة واحدة فقط طيلة مدة الدراسة الجامعية.
 ٩. يقبل تحويل طلاب كليات الجامعة مرة واحدة فقط طيلة مدة الدراسة الجامعية.
 ٣. يقبل تحويل طلاب كليات الجامعة مرة واحدة فقط طيلة مدة الدراسة الجامعية.
 ٩. يقبل تحويل طلاب كليات الجامعة مرة واحدة فقط طيلة مدة الدراسة الجامعية.
 ٩. يقبل تحويل طلاب كليات العام الى كليات الهندسة بعد اتمام متطلبات برنامج السنة التحضيرية إن وجدت بنجاح و بعد مضي فصلين دراسيين على الأقل بحيث لا يقل عدد الوحدات الدراسية التي اجتازها الطالب عن (٢٠) وحدة منها (٢١) وحدة من مواد التخصص .
 ٨. يحق لطالب كلية المجتمع التحويل إلى كلية أخرى تمنح درجة البكالوريوس يشترط حصول الطالب على معدل (٢٠,٠٠) فأعلى وألا تقل مدة دراسته في كلية أخرى تمنح درجة البكالوريوس يشترط حصول الطالب على معدل (٢٠,٠٠) فأعلى وألا تقل مدة دراسته في كلية المجتمع عن سنة دراسية كلي كلية أخرى تمنح درجة البكالوريوس يشترط حصول الطالب على معدل (٢٠,٠٠) فأعلى وألا تقل مدة دراسته في كلية المجتمع عن سنة دراسية كاملة على الأقل .

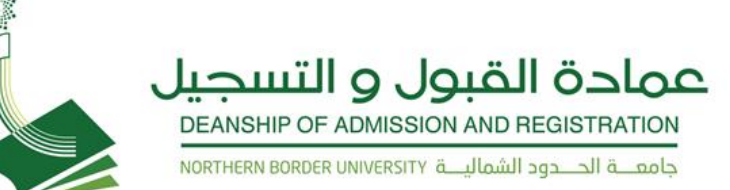

### التحويل الداخلي بين الكليات

بعد اختيار نوع الخدمة ( **التحويل الداخلي** ) طلب صريل كليه ا أتبع هذه الخطوات:

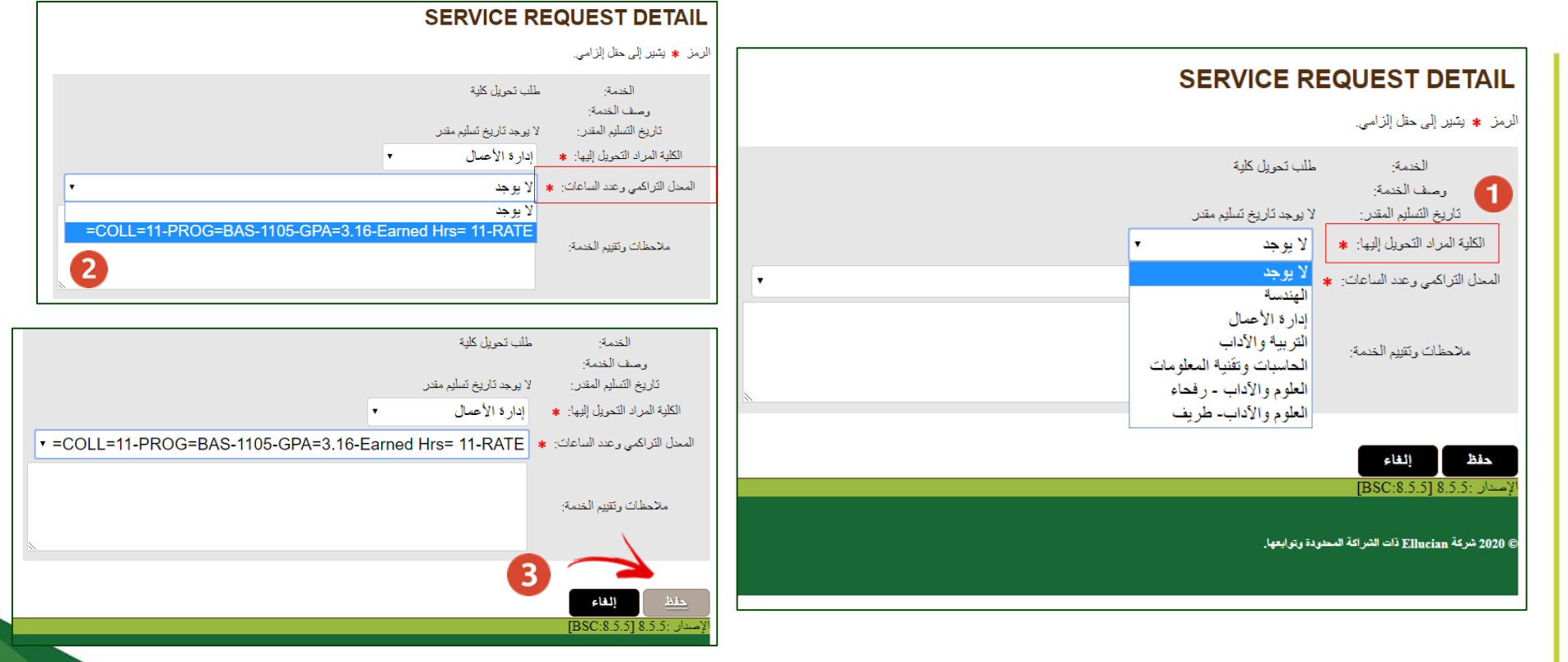

( يرجى كتابة سبب طلب الخدمة في الملاحظات )

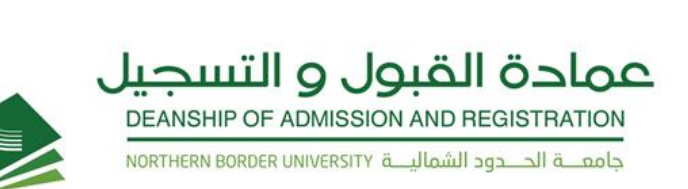

#### انسحاب من مقرر

يجوز للطالب الانسحاب بعذر من مقرر، وفق الآتي :

١- ألا يزيد عدد المقررات التي ينسحب منها الطالب في الفصل الدراسي عن مقررين.
 ٢- أن توافق الكلية على طلب الانسحاب.
 ٣- ألا يتسبب الانسحاب في انخفاض العبء الدراسي للطالب عن الحد الأدنى وهو (١٢) وحدة دراسية.
 ٤- ألا يزيد عدد الفصول التي ينسحب فيها الطالب من مقرر أو مقررين عن أربعة فصول دراسية.
 ٥- لا يجوز للطالب الانسحاب من أي مقرر الا بعد اجتياز كامل مقررات المستوى الأول في كليته.

تنبيه (على الطالب الالتزام بحضور المقرر حتى يتأكد من خلال حسابه أن حركة انسحابه قد تم اعتمادها) \* يرصد للطالب تقدير (W) في المقرر دون أن يعدّ راسباً

۲ .

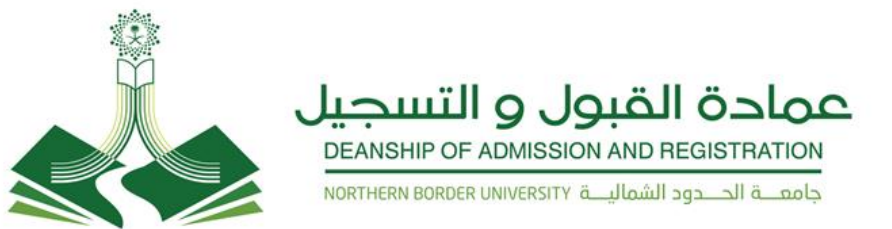

#### لطلب خدمة انسحاب من مقرر

بعد اختيار نوع الخدمة (**طلب إنسحاب من مقرر** ) <sup>طلب</sup> إنسحاب مرّر ) من القائمة المنسدلة اختيار الشعبة المراد الانسحاب منها ( التعام التعامية التعامية التعامية التعامية التعامية ال ثم الضغط على ( **حفظ**) : التعام

| SERVICE REQUEST DETAIL                                                                                                    |
|----------------------------------------------------------------------------------------------------|
| الرمز * يتبير إلى حقل إلزامي.                                                                                                    |
| الخدمة: طلب إنسداب مقرر.<br>وصف الخدمة:<br>تاريخ التسليم المقدر: لا يوجد تاريخ تسليم مقدر<br>التسبة المراد الإنسحاب منها: * لا يوجد •<br>ملاحظات وتقييم الخدمة: |
| <b>دلذا )</b><br>الإستان :5.5 [BSC:8.5.5]<br>2020 شركة Ellucian ذات الشرائة السديدة وترايعها.                                                                   |

( يرجى كتابة سبب طلب الخدمة في الملاحظات )

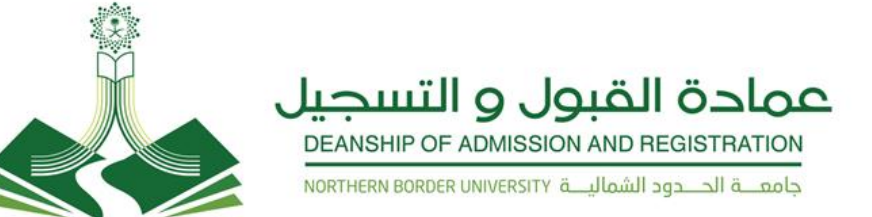

#### التأجيل الفصلي

يجوز للطالب التقدم بطلب تأجيل الدراسة قبل نهاية الأسبوع الأول من بدء الدراسة عبر البوابة الإلكترونية على ألا تتجاوز مدة التأجيل فصلين دراسيين متتاليين أو ثلاثة فصول دراسية غير متتالية (أما طلاب الكليات التي تطبق نظام السنة فلا يجوز التأجيل لسنتين متتاليتين كما لا يجوز أن تتجاوز مدة التأجيل سنتين غير متتاليتين) كحد أقصى طيلة بقائه في الجامعة ثم يطوى قيده بعد ذلك، ويجوز لمجلس الجامعة في حالة الضرورة الاستثناء من ذلك ولا تحتسب مدة التأجيل ضمن المدة اللازمة لإنهاء متطلبات التخرج.

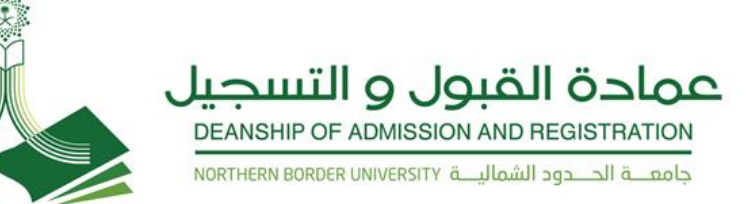

## لطلب خدمة ( التأجيل الفصلى )

دليل المستخدم الألكتروني لطلبة جامعة الحدود الشمالية

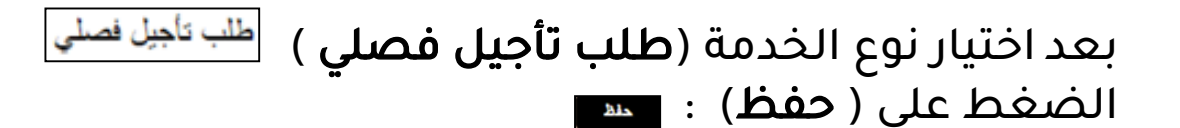

| 2016000 ھالاب تجريبى<br>11/02/20 م | 11<br>.0                        | SERVICE REQUEST DETAIL                                           |
|------------------------------------|---------------------------------|------------------------------------------------------------------|
| ,                                  |                                 | الرمز * يتبير إلى حقل إلزامي.                                    |
|                                    |                                 | الخدمة: طلب تأجزل فصلى                                           |
|                                    |                                 | وصف الخدمة:<br>تاريخ للتمليم المقتر:    لا يوجد تاريخ تسليم مقدر |
|                                    |                                 |                                                                  |
|                                    |                                 | ملاحظات وتقزيم الخدمة:                                           |
|                                    |                                 |                                                                  |
|                                    |                                 | حفظ إلغاء                                                        |
| الذهاب إلى أعلى المنفحا            |                                 | [BSC:8.5.5] BSC:8.5.5] الإسلان (BSC:8.5.5]                       |
|                                    |                                 | © 2020 شركة Ellucian ذات الشراكة المطربة ربق يعها.               |
|                                    |                                 | ( )                                                              |
|                                    | البنب طلب الحدقة في أنهر حصات / | / یرجی –                                                         |
|                                    |                                 |                                                                  |
|                                    |                                 |                                                                  |
|                                    |                                 |                                                                  |
|                                    |                                 |                                                                  |

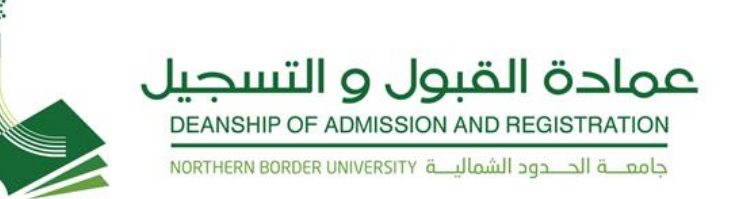

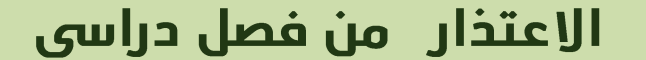

الاعتذار عن الاستمرار في دراسة فصل دراسى:

يجوز للطالب الاعتذار عن الاستمرار في دراسة فصل دراسي دون أن يعد راسباً إذا تقدم بطلب الاعتذار قبل بداية الاختبارات النهائية بأربعة أسابيع على الأقل. للفصل الدراسي واسبوعين للفصل الصيفي . أما طلاب الكليات التي تطبق نظام السنة الدراسية فيجوز لهم الاعتذار قبل بداية الاختبارات النهائية بثمانية أسابيع على الأقل.

ويرصد للطالب في السجل الأكاديمي معتذر عن فصل ويحتسب هذا الفصل من المدة اللازمة لإنهاء متطلبات التخرج . يجب أن لا تتجاوز فصول الاعتذار فصلين دراسيين متتاليين أو ثلاثة فصول غير متتالية أما طلاب الكليات التي تطبق نظام السنة الدراسية فلا يجوز الاعتذار لسنتين متتاليتين، ويجب أن لا تتجاوز سنوات الاعتذار سنتين دراسيتين غير متتاليتين طيلة بقاء الطالب في الجامعة ثم يطوى قيده بعد ذلك، ولمدير الجامعة الاستثناء من ذلك .

تنبيه ( على الطالب الالتزام بحضور المقرر حتى يتأكد من خلال حسابه أن حركة اعتذاره قد تم اعتمادها )

' 2

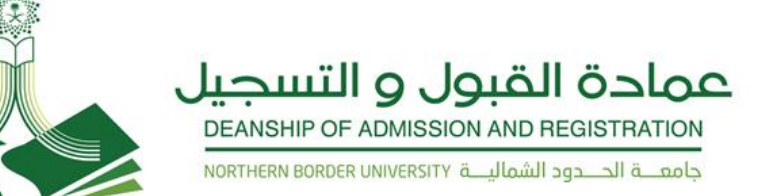

#### لطلب خدمة ( الاعتذار من فصل دراسي )

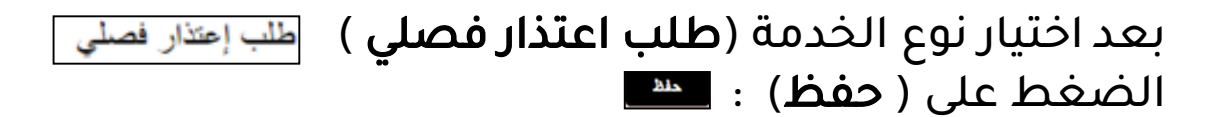

| 201600001 مىڭلە تجريبى<br>02-29 09/02/2020 م | SERVICE REQUEST DETAIL                                                                  |
|----------------------------------------------|-----------------------------------------------------------------------------------------|
|                                              | الرمز 🔹 يتنبر إلى حقل إلزامي.                                                           |
|                                              | الخدمة: طلب إعلان فسلى<br>وسف الخدمة:<br>كاريغ التسليم المتدر: لا يوجد تاريخ تسليم متدر |
|                                              | ملاحظات وتقييم الخدمة:                                                                  |
| الأماب إلى أعلى السلحة ا                     | <b>دندان کند.</b><br>(BSC:8.5.3) <del>8.5.5.1</del>                                     |
|                                              | ً 2020 شركة Ellucian دات الشراعة المندردة وتوابعها.<br>€                                |

( يرجى كتابة سبب طلب الخدمة في الملاحظات )

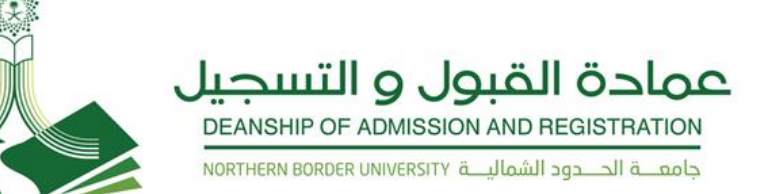

#### الفرق بين التأجيل والاعتذار من فصل دراسي

تأجيل الدراسة: عدم تسجيل الطالب أي مقررات دراسية في الفصل الدراسي/السنة الدراسية المراد تأجيل الدراسة فيه بطلب من الطالب ولا تحسب فترة التأجيل ضمن المدة النظامية للتخرج. الاعتدار عن الدراسة: عدم مواصلة الطالب الدراسة للفصل الدراسي أوالسنة الدراسية التي سجل فيها مقرارات مع احتساب فترة الاعتذار ضمن المدة النظامية للتخرج.

#### عمادة القبول و التسجيل DEANSHIP OF ADMISSION AND REGISTRATION

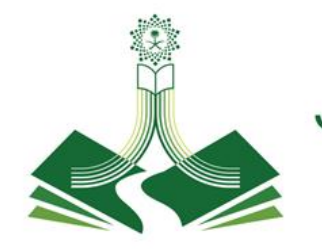

#### لطلب خدمة متوقع تخرجه

#### الرمز 🔹 يقير إلى حقل إلزامي.

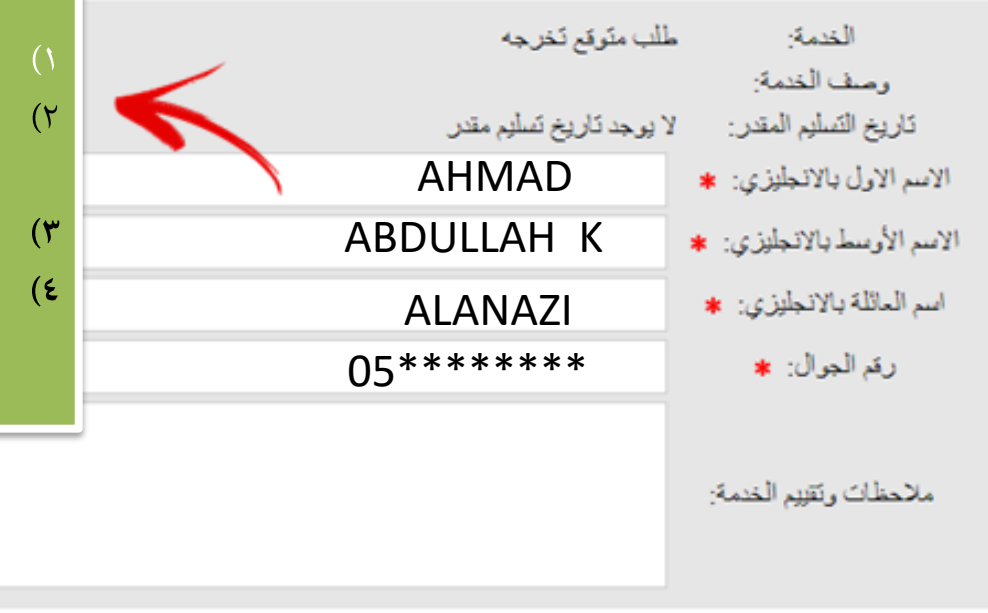

#### الرجاء مراعاة هذه الشروط قبل تعبئة البيانات:

- ) كتابة الاسماء كما هي موجودة في **جواز السفر أو بطاقة الهوية** 
  - كتابة الاحرف الانجليزية بالأحرف الكبيرة ( CAPITAL LETTERS)
  - ) وضع ( واحد ) مسافة (SPACE) بعد الكلمة .
- ٢) الاسم الأوسط هو اسم الاب ثم (مسافة واحدة ) ثم الحرف الأول
   من اسم الجد ( غالبا )

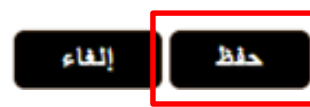

دليل المستخدم الألكتروني لطلبة جامعة الحدود الشمالية

**Y** V

( يرجى تعبئة البيانات صحيحة كما هي موجودة في الوثائق الرسمية )

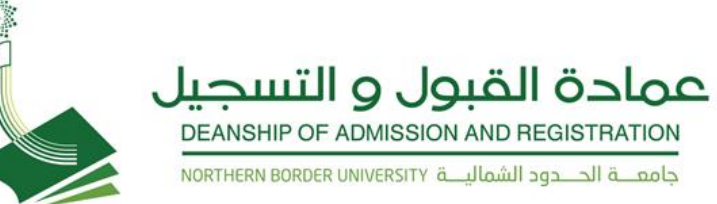

2

تاريخ الدفع

3

#### لعرض حالات الطلب

الضغط على ( **خريطة الموقع** ) ثم الضغط على ( **عرض حالات الطلب** ) :

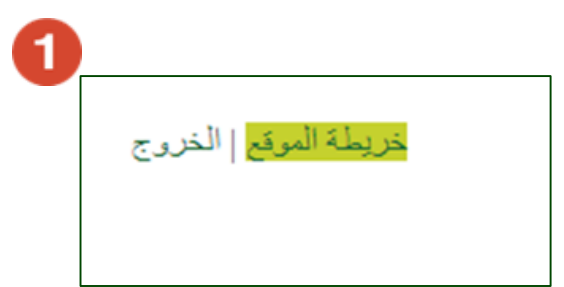

تاريخ الإدخال

25/09/2019

25/09/2019

18/09/2019

الخدمات المطلوبة

الخدمة

طلب إتسحاب مقرر

طلب إنسحاب مقرر

طلب إعتذار فصلى

|                                                                         | المساعدات المالية                                      | لمعلومات الشخصية الطالب<br>حث                                                                                                    |
|-------------------------------------------------------------------------|--------------------------------------------------------|----------------------------------------------------------------------------------------------------|
| قالمة المنمات الإلكتررينيه<br>طلب الخنمة<br><mark>عرض حلات الطلب</mark> | العالب<br>التسييل<br>سجلات العالب<br>حضور وغوب العالبة | عرض التناصيل<br>الملرمات الشخصية<br>الإستطاحات الملية<br>تقير سؤال الأمان<br>عرض الخارين وأرقام الهواتف<br>تحديث الخارين وأرقام الهواتف<br>عرض علايين البريد الإلكتروني<br>تحديث عنارين البريد الإلكتروني<br>عرض جهات المسال الطوارئ |

تاريخ التسليم

لا بوجد تاريخ تسليم

لا بوجد تاريخ تسليم

لا يوجد تاريخ تسليم

201600001 طالب تجريبى 02:29 09/02/2020 م

الحالة

إلغاء الطلب

مرافقة تهائية للطلب

موافقة تهالية للطلب

| VIEW STATUS OF SERVICE REQUEST |            |  |
|--------------------------------|------------|--|
| تاريخ التسليم المقدر           | رقم الغدمة |  |
| لا يوجد تاريخ تسليم مقدر       | 41766      |  |
| لا بوجد تاريخ تسليم مقدر       | 41725      |  |
| لا پرجد کاریخ تسلیم مقدر       | 41622      |  |
|                                |            |  |

دليل المستخدم الألكتروني لطلبة جامعة الحدود الشمالية

![](_page_29_Picture_0.jpeg)

## الخروج من النظام

الضغط على ( **الخروج** ) للعودة الى تسجيل الدخول مجدداً ( **الرجوع إلى صفحة تسجيل الدخول**) :

![](_page_29_Picture_3.jpeg)

| 2 | التقال                                                       | بحا                 |
|---|--------------------------------------------------------------|---------------------|
|   | <b>جيل خروج المستخدم</b><br>الاستحدامك نطام الحدمات الذاتية. | <b>تسہ</b><br>تیکڑا |
|   | رع إلى صلحة شبينان التخول                                    | الرج                |

دليل المستخدم الألكتروني لطلبة جامعة الحدود الشمالية

## للاستفسارات

## يرجى التواصل مع عمادة القبول والتسجيل

على الوسائل التالية

Email: ard@nbu.edu.sa

Phone:

للطلاب : ( 0146614111 ) الطالبات : (0146614111

Twitter : @DAR\_NBU